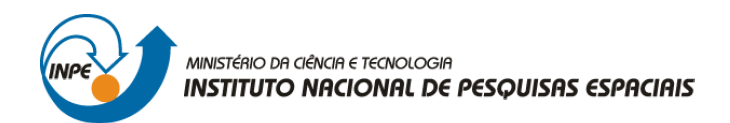

# SER-301: ANÁLISE ESPACIAL DE DADOS GEOGRÁFICOS

Bárbara Maria Giaccom Ribeiro

# **RELATÓRIO DE ATIVIDADES** LABORATÓRIO Nº 2: GEOESTATÍSTICA NÃO LINEAR

INPE São José dos Campos 2008

# 1 INTRODUÇÃO

O Laboratório 2 teve como objetivo a prática e o entendimento de um dos procedimentos da geoestatística não-linear implementado no SPRING: *Krigeagem por Indicação*.

A *Krigeagem por Indicação* busca obter uma grade regular de valores a partir dos dados amostrados pontualmente.

O módulo de *Krigeagem por Indicação* implementado no SPRING baseia-se na subrotina "ik3d" da GSLIB (DEUTSCH e JOURNEL, 1992). Este módulo possibilita a espacialização, segundo uma grade regular, de atributos espaciais de natureza contínua e categórica. Juntamente com o mapa de atributos, é gerado um mapa de incerteza, também com uma representação de grade regular, de estimação.

O exemplo prático deste *Laboratório* refere-se à estimativa de cotas de altimetria, de uma região fictícia, cujas amostras foram obtidas ao longo de um rio. A proposta foi adensar o conjunto de dados e obter os valores de altimetria para o restante da área.

# 2 DADOS

Os dados disponíveis estavam contidos no banco de dados "Mancha\_Teste", composto por um projeto chamado "Inundação", cujas amostras referem-se a valores de inundação gerados por um modelo hidrológico.

# 3 DESENVOLVIMENTO

Os passos desenvolvidos neste *Laboratório 2* resumem-se em: (1) análise exploratória dos dados, (2) análise estrutural (cálculo e modelagem do semivariograma) e (3) realização de inferências pelo procedimento de *Krigeagem por Indicação*.

A análise geoestatística realizada no software Spring segue-se as seguintes etapas:

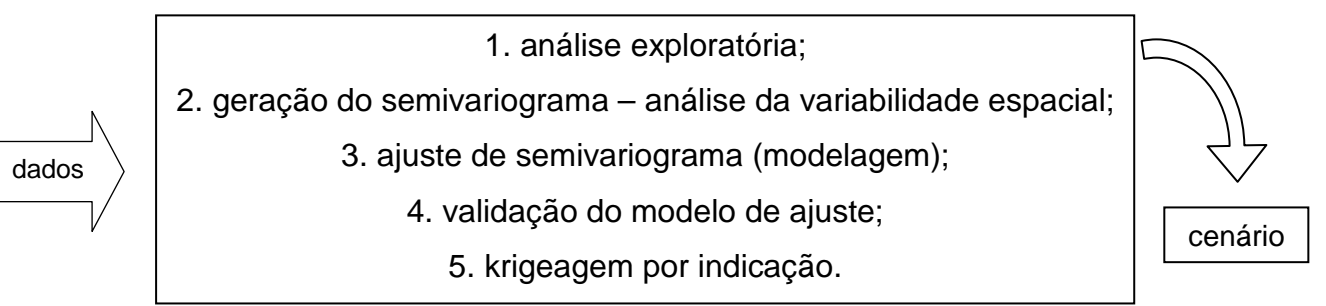

1

O banco de dados utilizado foi o Mancha\_Teste, e o projeto Inundação, com projeção *UTM/SAD69*, determinado pelas seguintes coordenadas: 49º 47' 38,98" O e 25º 51' 44,13" S; 48º 42' 50,67" O e 25º 16' 38,08" S.

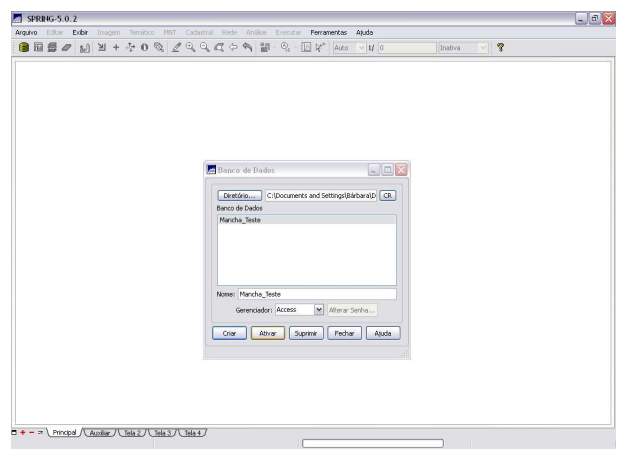

Figura 1 – ativação do banco de dados Mancha\_Teste.

| Projetos 📃 🗆 🔀                                              |  |
|-------------------------------------------------------------|--|
| Projetos                                                    |  |
|                                                             |  |
|                                                             |  |
|                                                             |  |
| Nome: Inundacao                                             |  |
| Projeção UTM/SAD69                                          |  |
| Retängulo Envolvente<br>Coordenadas: O Geográficas O Planas |  |
| X1: (421400.000000 X2: 729100.000000                        |  |
| Y1: 7139000.000000 Y2: 7202400.000000                       |  |
|                                                             |  |
| Oriar Ativer Desativer Alberer Suprimir                     |  |
| Pecher Ajuda                                                |  |
|                                                             |  |

Figura 2 – ativação do projeto Inundação dentro do banco de dados Mancha\_Teste.

Inicialmente ativou-se o Banco de Dados e o Projeto com os respectivos dados. Os dados pontuais – amostras, e a delimitação do limite da área puderam ser visualizados, e então se procedeu a fase de realização da análise exploratória.

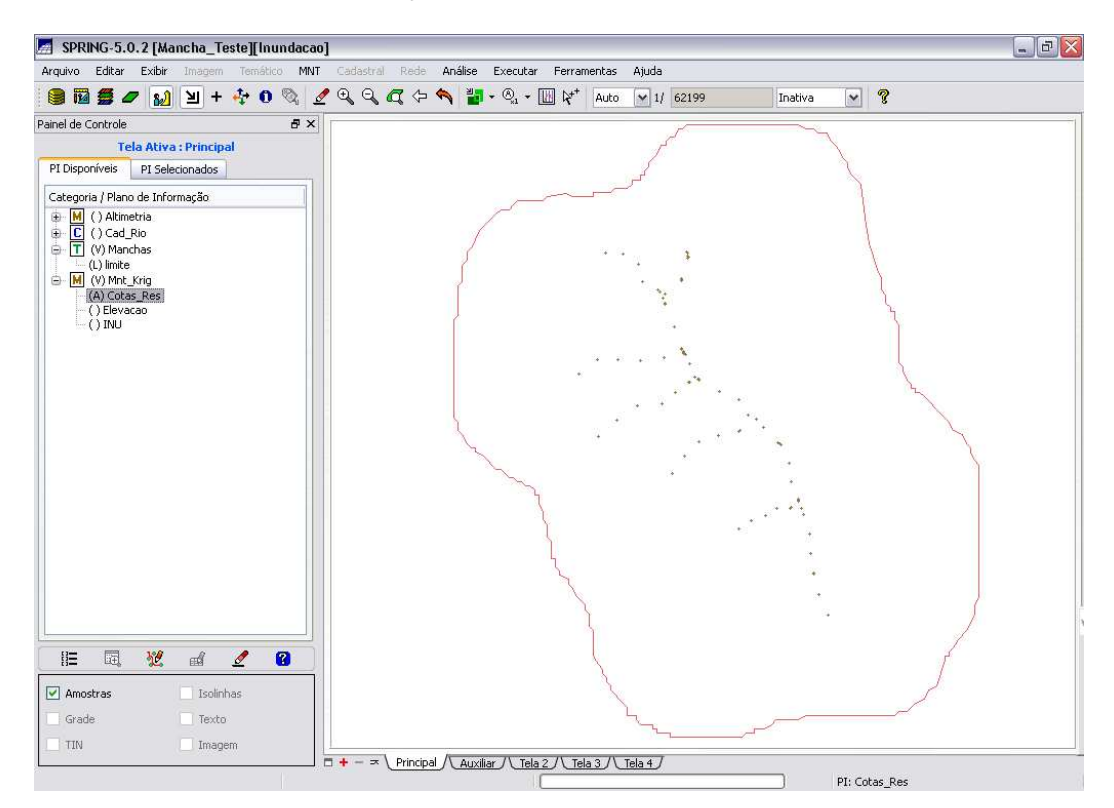

Figura 3 – visualização dos PIs: Limite (categoria: Mancha) e Cotas\_Res (categoria: MNT\_Krig).

### 3.1 Análise Exploratória em Geoestatística

No Spring a análise exploratória dos dados é realizada por meio de estatísticas univariadas e bivariadas.

As estatísticas univariadas fornecem um meio de organizar e sintetizar um conjunto de valores, e é realizada, principalmente, por meio do histograma. As características importantes do histograma são organizadas em três grupos:

1. *medidas de localização*: média, valor mínimo, quartil inferior, mediana, quartil superior e valor máximo;

2. medidas de dispersão: variância e desvio padrão;

3. *medidas de forma*: coeficiente de assimetria, coeficiente de curtose e coeficiente de variação.

As estatísticas bivariadas fornecem meios de descrever o relacionamento entre duas variáveis, isto é, entre dois conjuntos de dados ou de duas distribuições. Esta relação pode ser visualizada através do diagrama de dispersão e o grau da relação linear entre as variáveis pode ser medido através do coeficiente de correlação.

A primeira fase da análise geoestatística realizada neste *Laboratório* foi a *análise exploratória*, que fornece os padrões dos dados. Inicialmente, optou-se pela *estatística descritiva*, que fornece diversas informações sobre os dados utilizados, como número de amostras, média, desvio padrão, valor máximo e mínimo das amostras, entre outras (Figura 4).

|                                                                                                    | 🜆 Relatório de Dados                                      |  |
|----------------------------------------------------------------------------------------------------|-----------------------------------------------------------|--|
| Rede       Análise       Executar       Ferramentas       Ajuda         Image: Construction of the statistica       Image: Construction of the statistica       Image: Construction of the statistica       Image: Construction of the statistica         Image: Construction of the statistica       Image: Construction of the statistica       Image: Construction of the statistica       Image: Construction of the statistica         Image: Construction of the statistica       Image: Construction of the statistica       Image: Construction of the statistica         Image: Construction of the statistica       Image: Construction of the statistica       Image: Construction of the statistica         Image: Construction of the statistica       Image: Construction of the statistica       Image: Construction of the statistica         Image: Construction of the statistica       Image: Construction of the statistica       Image: Construction of the statistica         Image: Construction of the statistica       Image: Construction of the statistica       Image: Construction of the statistica         Image: Construction of the statistica       Image: Construction of the statistica       Image: Construction of the statistica         Image: Construction of the statistica       Image: Construction of the statistica       Image: Construction of the statistica         Image: Construction of the statistica       Image: Construction of the statistica       Image: Construction of the statistica | E S T A T Í S T I C A S: Cotas_Res<br>=> Número de Pontos |  |
| Ativo: Cotas_Res<br>Selecionar outro PI<br>Executar Fechar Ajuda                                                                                                    | Salvar<br>Apagar Fechar Ajuda                             |  |

Figura 4 – Análise >> Análise exploratória >> Estatísticas Descritivas.

A segunda opção dentre as estatísticas descritivas se refere ao *Histograma*, que apresenta a distribuição dos dados em classes e uma curva Gaussiana para fins de

comparação. Para efeito de comparação, foram realizados três histogramas com 5, 10 e 20 classes de dados, respectivamente (Figura 5).

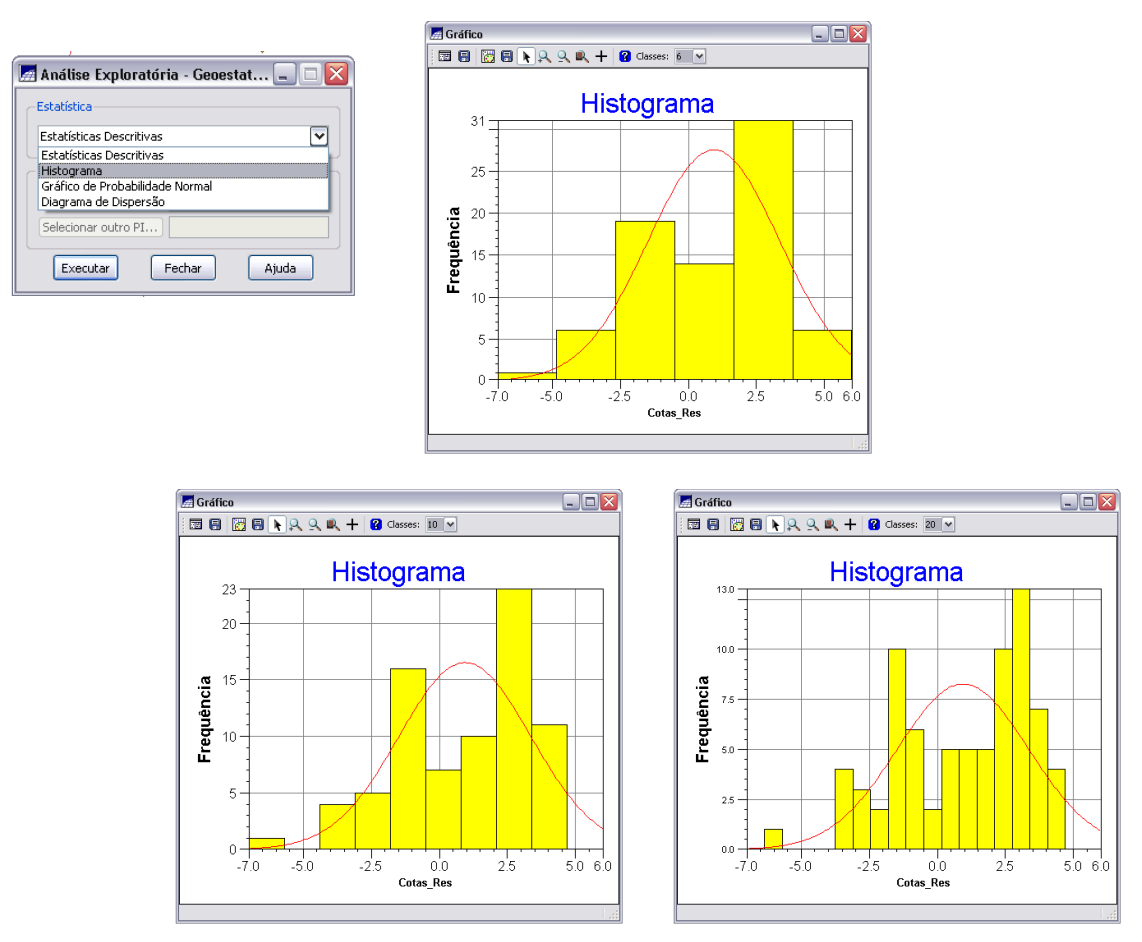

Figura 5 – Histogramas apresentados em 5, 10 e 20 classes de dados (em amarelo), com as respectivas distribuições Gaussianas, com médias e desvios padrões calculados a partir dos dados amostrados (em vermelho). A distribuição dos dados é negativamente assimétrica com coeficiente de assimetria igual a - 0,5261.

O recurso do Gráfico da Probabilidade Normal também costuma ser utilizado para uma melhor caracterização dos dados (representa a probabilidade em relação à normalização da variável) (Figura 6).

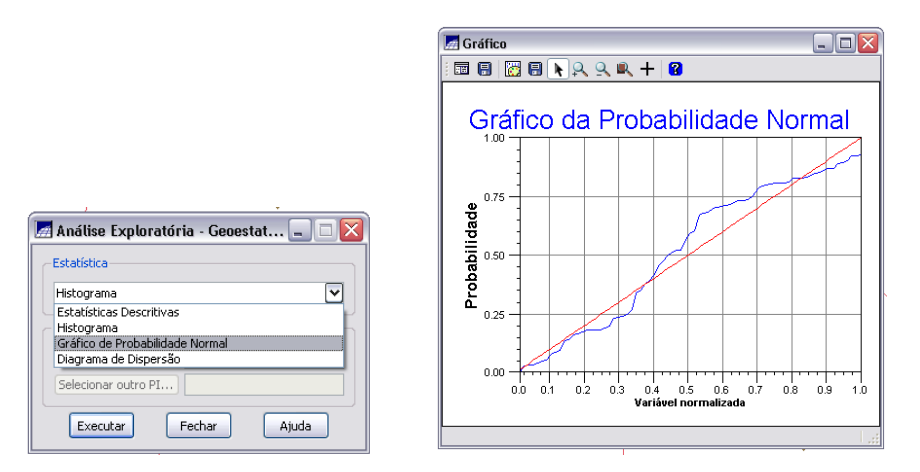

Figura 6 – Gráfico da Probabilidade Normal.

### 3.2 Análise Variabilidade Espacial por Semivariograma

Na geoestatística, a *análise da variabilidade espacial por semivariograma* é a etapa mais importante de todo processo, pois o modelo de semivariograma escolhido corresponde à interpretação da estrutura de correlação espacial a ser utilizada nos procedimentos inferenciais da krigeagem.

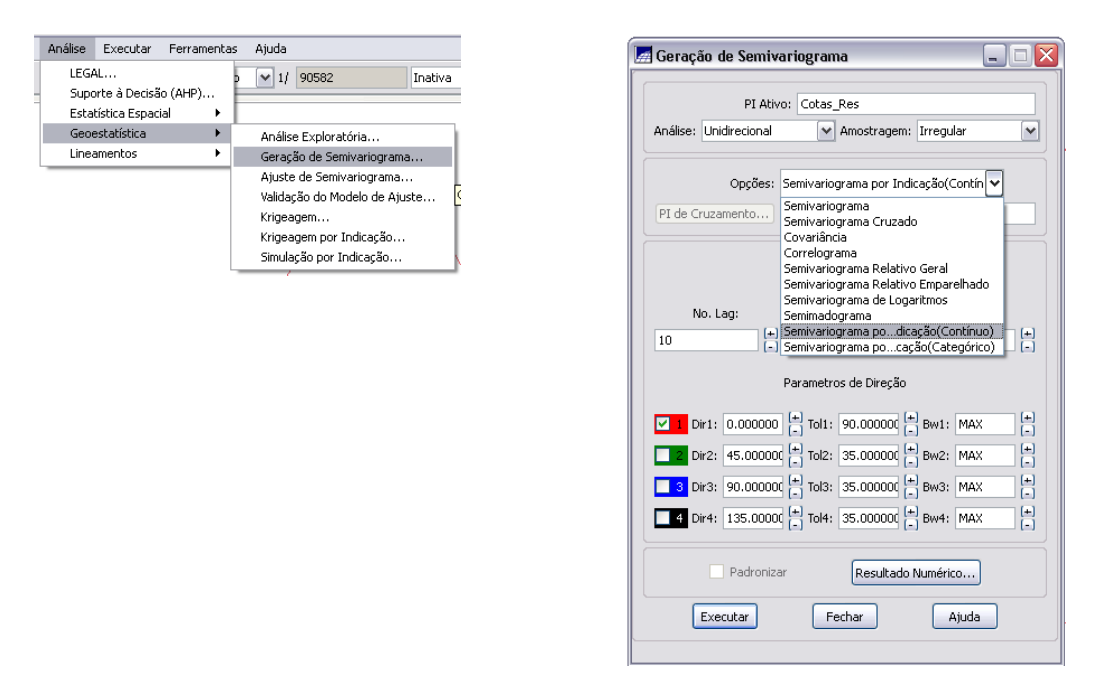

Figura 7 – Análise >> Geoestatística >> Geração de semivariograma >> semivariograma por indicação.

#### Geração de semivariograma por indicação para dados contínuos

No processo de krigeagem por indicação os valores do atributo são transformados, segundo uma função não linear. A codificação por indicação, sobre um conjunto de dados amostrais numéricos, da VA Z(u), para um valor de corte zk, gera um conjunto amostral por indicação I(u; zk) do tipo: (FELGUEIRAS, 1999)

$$I(\mathbf{u}; z_k) = \begin{cases} 1, & \text{for } Z(\mathbf{u}) \le z_k \\ 0, & \text{for } Z(\mathbf{u}) > z_k \end{cases}$$

Neste exercício, os semivariovariogramas foram gerados para valores de corte considerando os quartis. Cada quartil define um valor de corte (*zk*), a saber: *zk*<sub>1</sub> = -1,24; *zk*<sub>2</sub> = 1,42 e *zk*<sub>3</sub> = 3,02.

Por se tratar de valores numéricos, utiliza-se a opção de semivariograma por indicação para dados contínuos. No caso de informações temáticas, a opção será semivariograma para dados categóricos.

Assumindo isotropia para cada *zk* definido acima, um semivariograma por indicação (omnidirecional) será gerado e ajustado.

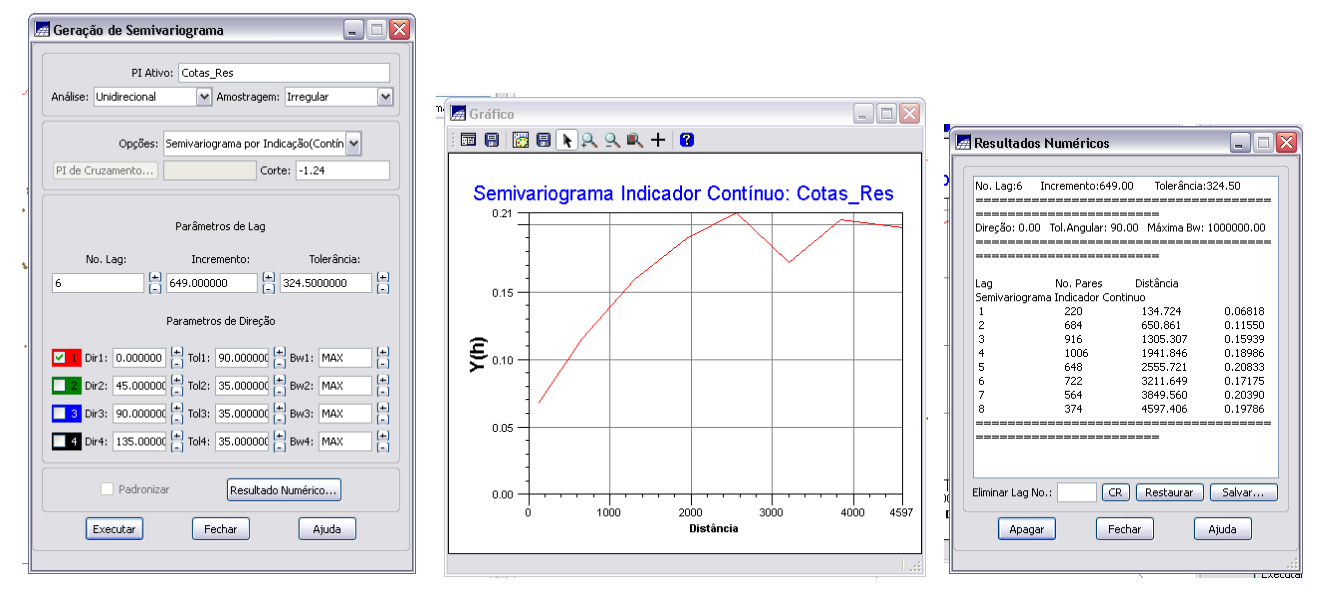

Figura 8 – Semivariograma por indicação: corte: -1.24, nº Lag: 6, incremento: 649,0, tolerância: 324,5. É possível visualizar os resultados numéricos para melhor entendimento dos resultados.

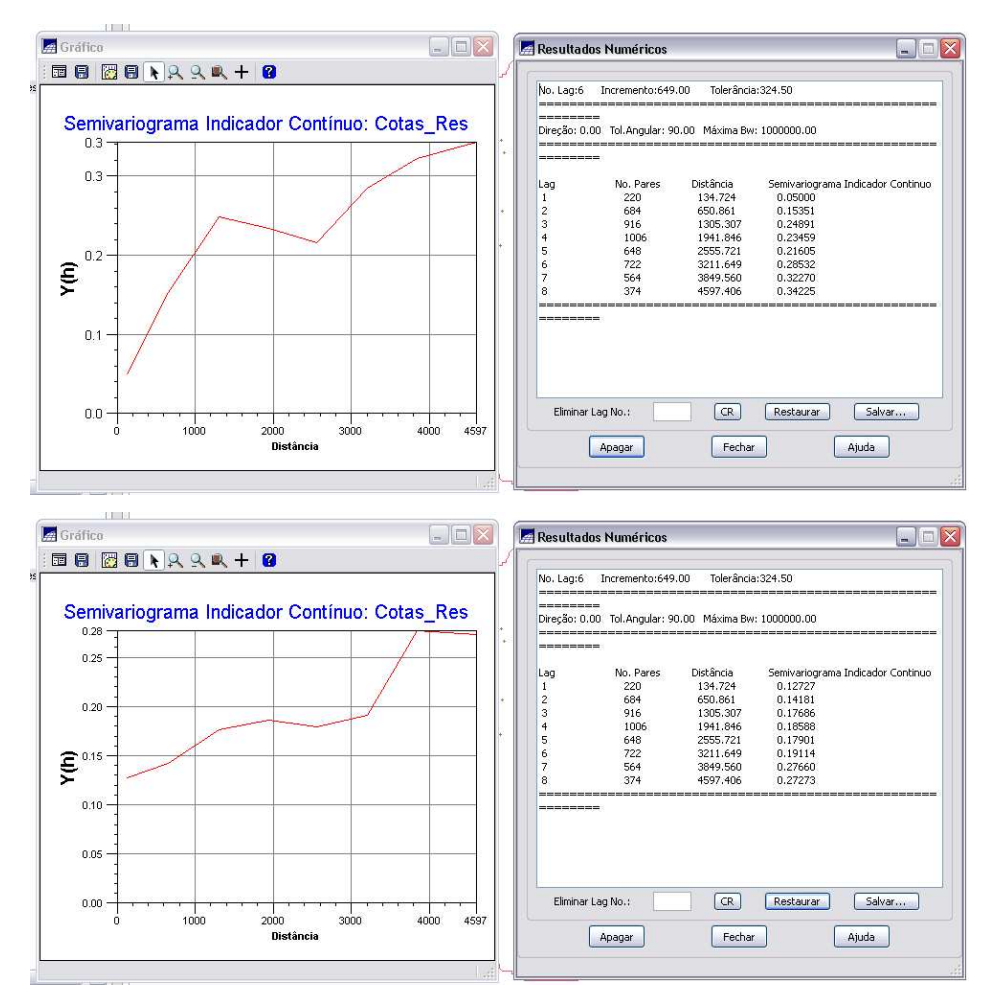

Figuras 9 e 10 – Semivariogramas por indicação (e respectivos resultados numéricos): cortes: 1.42 e 3.02, nº Lag: 6, incremento: 649,0, tolerância: 324,5.

Os parâmetros de Lag foram alterados buscando melhorar o semivariograma até que se obtivesse um resultado considerado adequado.

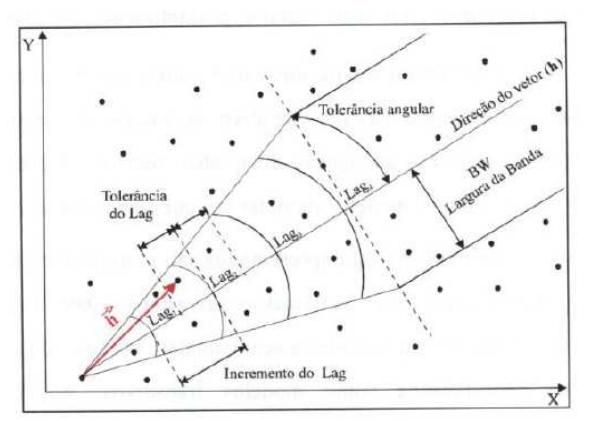

Figura 11 – Parâmetros para o cálculo do semivariograma a partir de amostras irregularmente espaçadas em duas dimensões (Fonte: CAMARGO, 1997).

Segundo Camargo (1997), *Lag* refere-se a uma distância pré-definida que é utilizada no cálculo do semivariograma. Tomando como exemplo a Figura 11, e como referência o *Lag*<sub>2</sub>, supõe-se um incremento de *Lag* igual a 100 metros, com tolerância de 50 metros. Considere a direção de medida a 45° com tolerância angular de 22,5°. Desta forma, qualquer par de observações cuja distância esteja compreendida entre 150 e 250 metros e entre 22,5° e 67,5° será incluído no cálculo do semivariograma de *Lag*<sub>2</sub>. Este processo se repete para todos os *Lag*s (CAMARGO, 1997).

Ainda com referência na Figura 11, a largura de banda – BW – refere-se a um valor de ajuste a partir do qual se restringe o número de pares de observações para o cálculo do semivariograma (CAMARGO, 1997).

| 🛃 Geração de Semivariograma 📃 🗆 🔀                      |
|--------------------------------------------------------|
| PI Ativo: Cotas_Res                                    |
| Análise: Unidirecional 💌 Amostragem: Irregular 💌       |
| Opções: Semivariograma por Indicação(Contín 🗸          |
| PI de Cruzamento                                       |
|                                                        |
| Parâmetros de Lag                                      |
| No. Lag: Incremento: Tolerância:                       |
|                                                        |
| Parametros de Direção                                  |
| ✓ Dir1: 45.000000 + Tol1: 22.50000( Bw1: MAX +         |
| Dir2: 45.000000 (+) Tol2: 35.000000 (+) Bw2: MAX (+)   |
| 3 Dir3: 90.000000 (+) Tol3: 35.000000 (+) Bw3: MAX (+) |
| 4 Dir4: 135.00000 (*) Tol4: 35.000000 (*) Bw4: MAX (*) |
| Padronizar Resultado Numérico                          |
| Executar Fechar Ajuda                                  |

Figura 12 – Janela de definição dos parâmetros para geração do semivariograma no Spring.

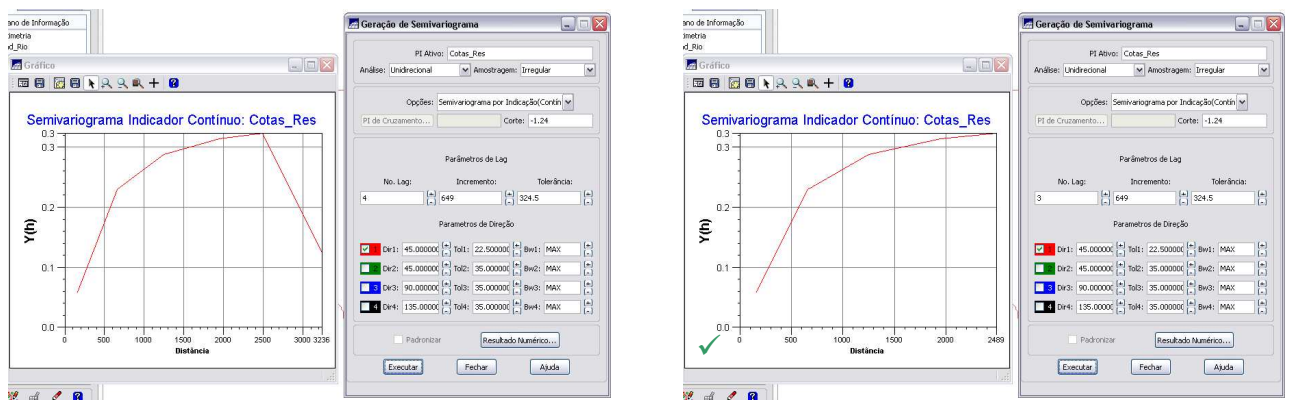

Figuras 13 e 14 – Semivariogramas por indicação (e respectivos resultados numéricos): corte: -1.24, nº Lag: 4 e 3, incremento: 649,0, tolerância: 324,5. O melhor resultado foi obtido com Lag = 3.

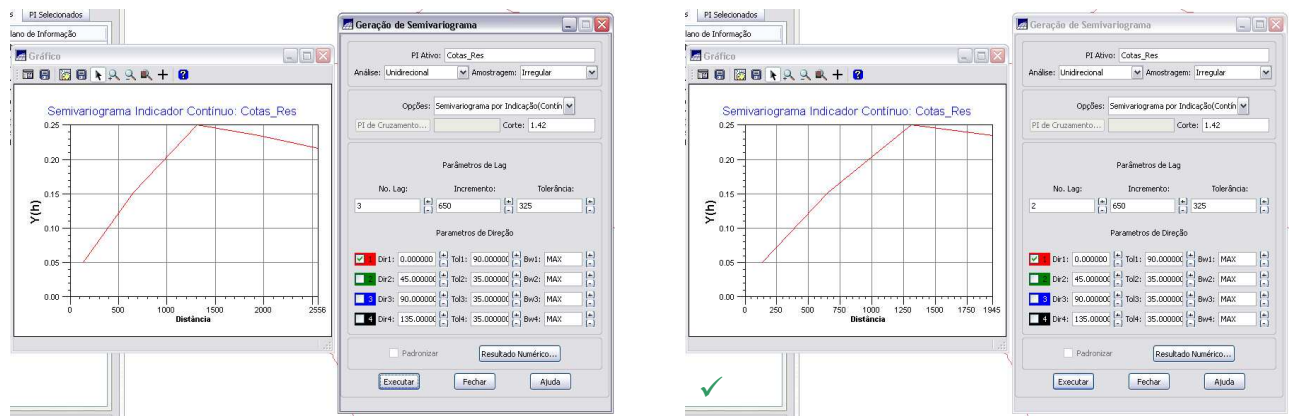

Figuras 15 e 16 – Semivariogramas por indicação (e respectivos resultados numéricos): corte: 1.42, nº Lag: 3 e 2, incremento: 649,0, tolerância: 324,5. O melhor resultado foi obtido com Lag = 2.

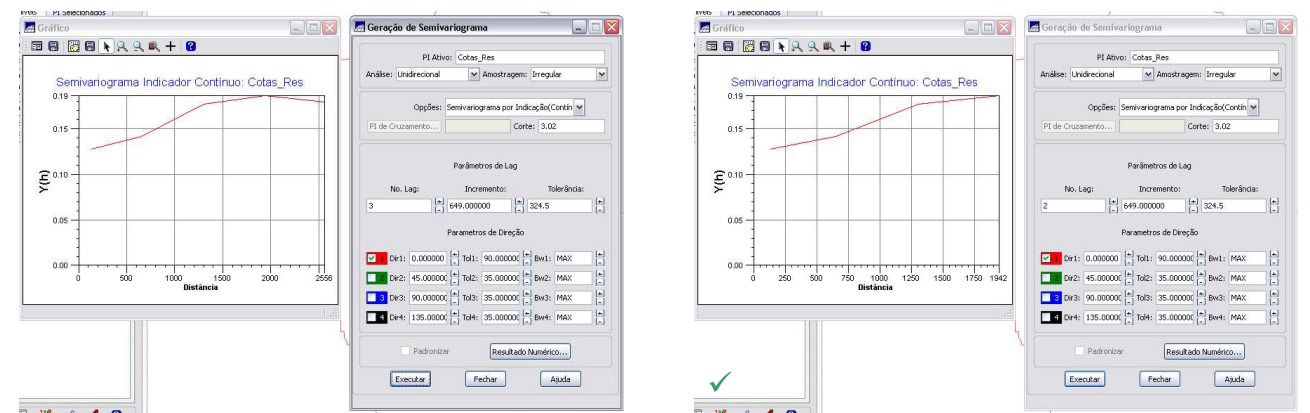

Figuras 17 e 18 – Semivariogramas por indicação (e respectivos resultados numéricos): corte: 3.02, nº Lag: 3 e 2, incremento: 649,0, tolerância: 324,5. O melhor resultado foi obtido com Lag = 2.

#### 3.3 Ajuste ou Modelagem do Semivariograma

O gráfico do semivariograma experimental,  $\oint(h)$ , é formado por uma série de valores, conforme ilustram as Figuras 8, 9, 10, 13, 14, 15, 16, 17 e 18, sobre os quais objetiva-se ajustar uma função (modelo). É importante que o semivariograma experimental possua variações semelhantes ao de um modelo teórico (esférico, exponencial, gaussiano, potência) a ser ajustado. Isto garante que o ajuste seja mais

representativo, ou seja, que o modelo ajustado represente a tendência de  $\oint(h)$  em relação a *h*. Deste modo, as estimativas obtidas a partir da krigeagem serão mais exatas e, portanto mais confiáveis.

Uma vez gerado o semivariograma omnidirecional o passo seguinte é o ajuste ou modelagem do mesmo.

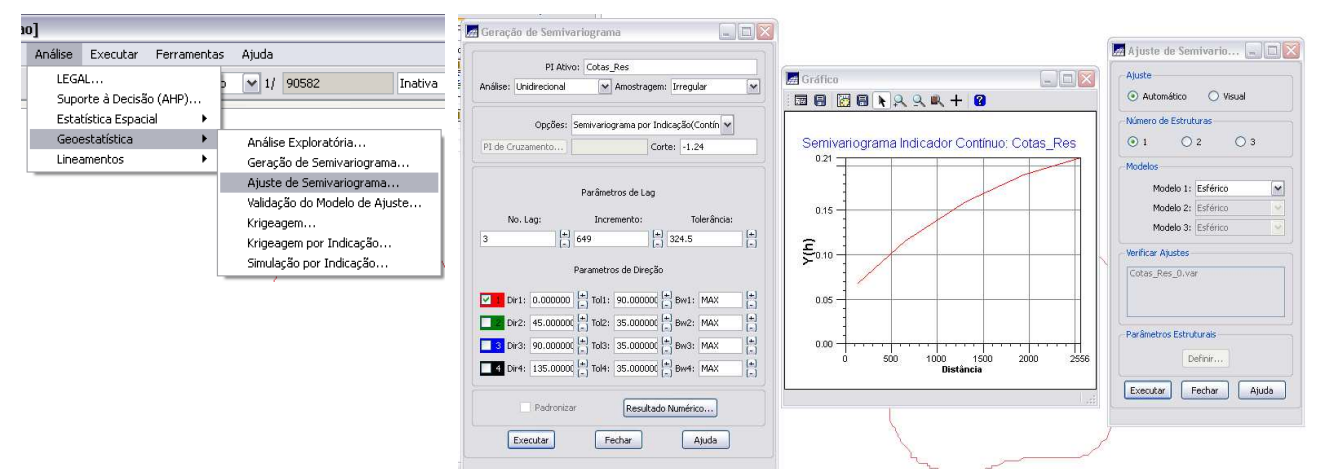

Figura 19 – Análise >> Geoestatística >> Ajuste de semivariograma >> semivariograma por indicação.

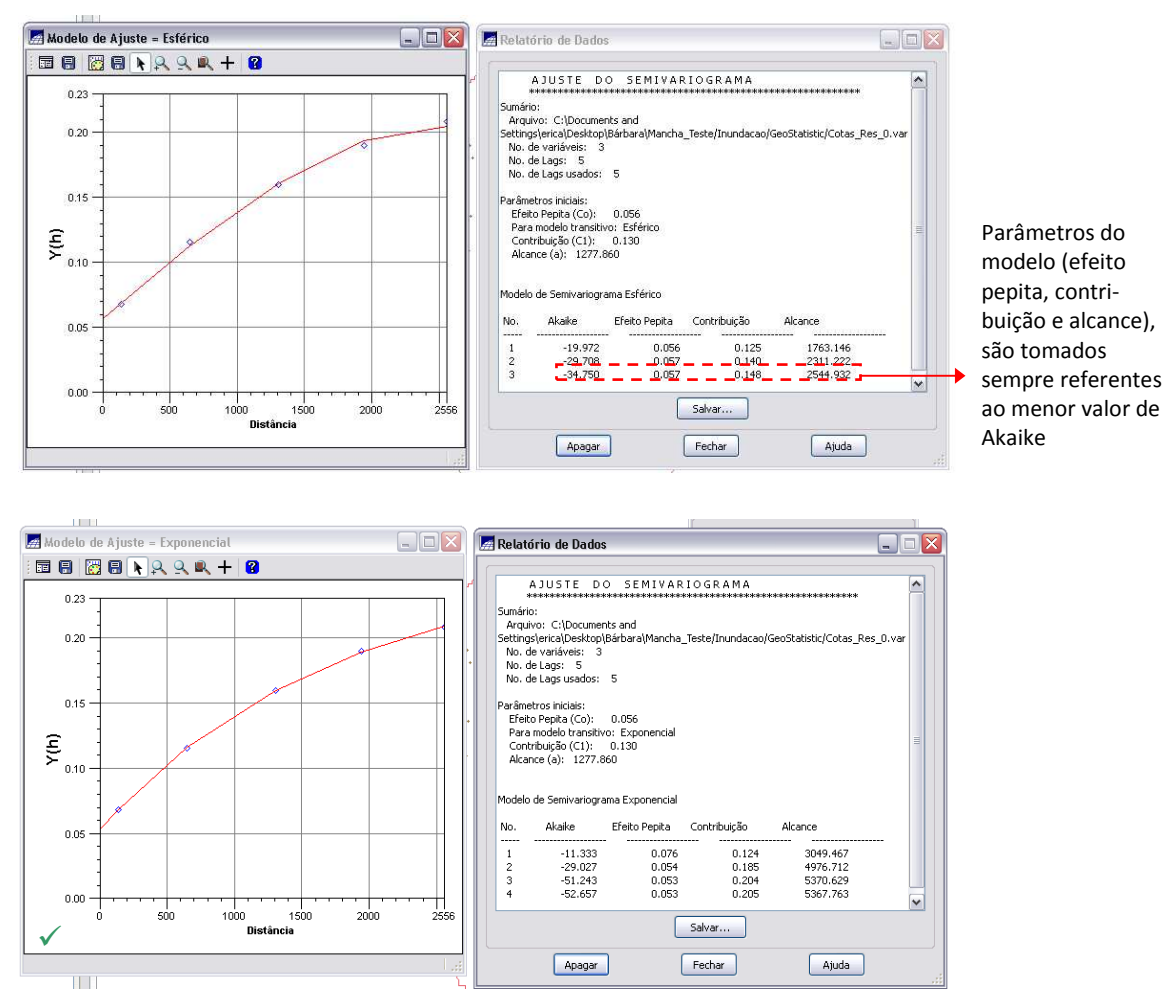

Figuras 20 e 21 – Modelos de ajuste esférico e exponencial para o semivariograma de corte = -1.24 e lag = 3.

Foram gerados quatro modelos de ajuste (*esférico*, *exponencial*, *potência* e *gaussiano*) do último semivariograma produzido (de corte = -1.24 e lag = 3; Figura 14). Ao se comparar os modelos, o que melhor representou os dados foi o *exponencial*, cujos resultados (gráfico e parâmetros do modelo) são mostrados na Figura 21. O modelo *esférico* produziu resultados muito semelhantes. Já os modelos *potência* e *gaussiano* não foram capazes de representar o semivariograma (Figuras 22 e 23).

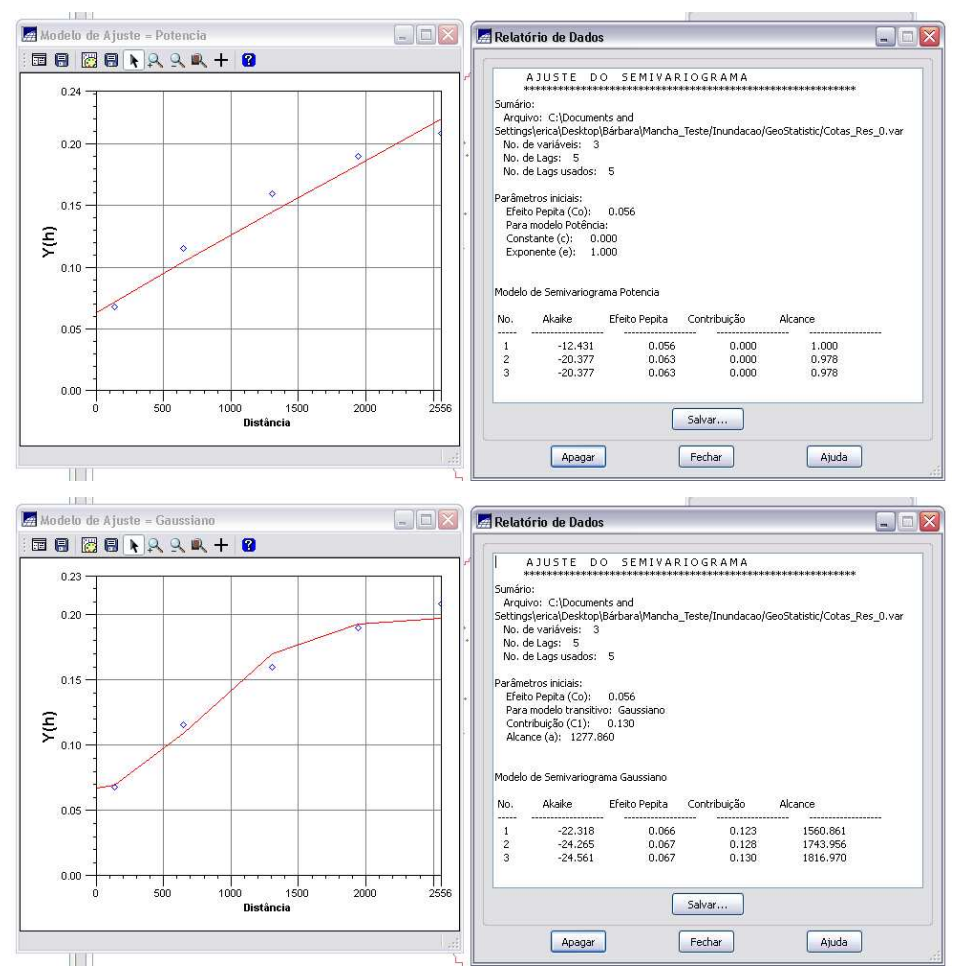

Figuras 22 e 23 – Modelos de ajuste *potência* e *gaussiano* para o semivariograma de corte = -1.24 e lag = 3.

O mesmo procedimento foi repetido para os valores de corte 1.42 e 3.02 (lag = 2 para ambos). Os quatro modelos de ajuste gerados para cada um dos casos são mostrados nas Figuras 24, 25, 26, 27, 28, 29, 30 e 31. A comparação dos resultados de cada grupo de modelos indicou que o modelo de ajuste que melhor representou os dados para o corte = 1,42 foi o *exponencial*, cujos resultados (gráfico e parâmetros do modelo) são mostrados na Figura 25; para o corte = 3.02, o modelo *gaussiano* foi o mais representativo de seu semivariograma (Figura 31).

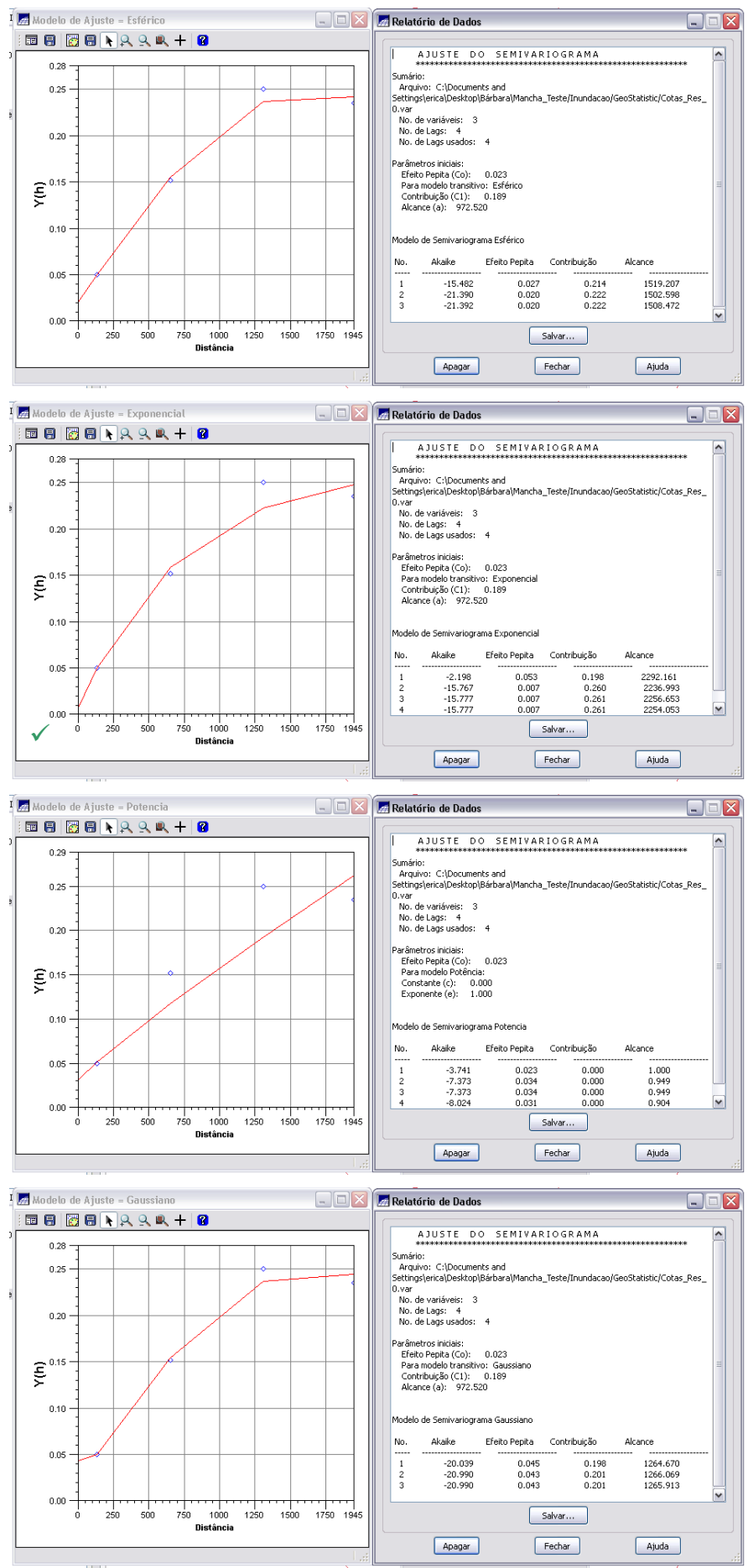

Figuras 24, 25, 26 e 27 – Modelos de ajuste *esférico, exponencial, potência* e *gaussiano* para o semivariograma de corte = 1.42 e lag = 2.

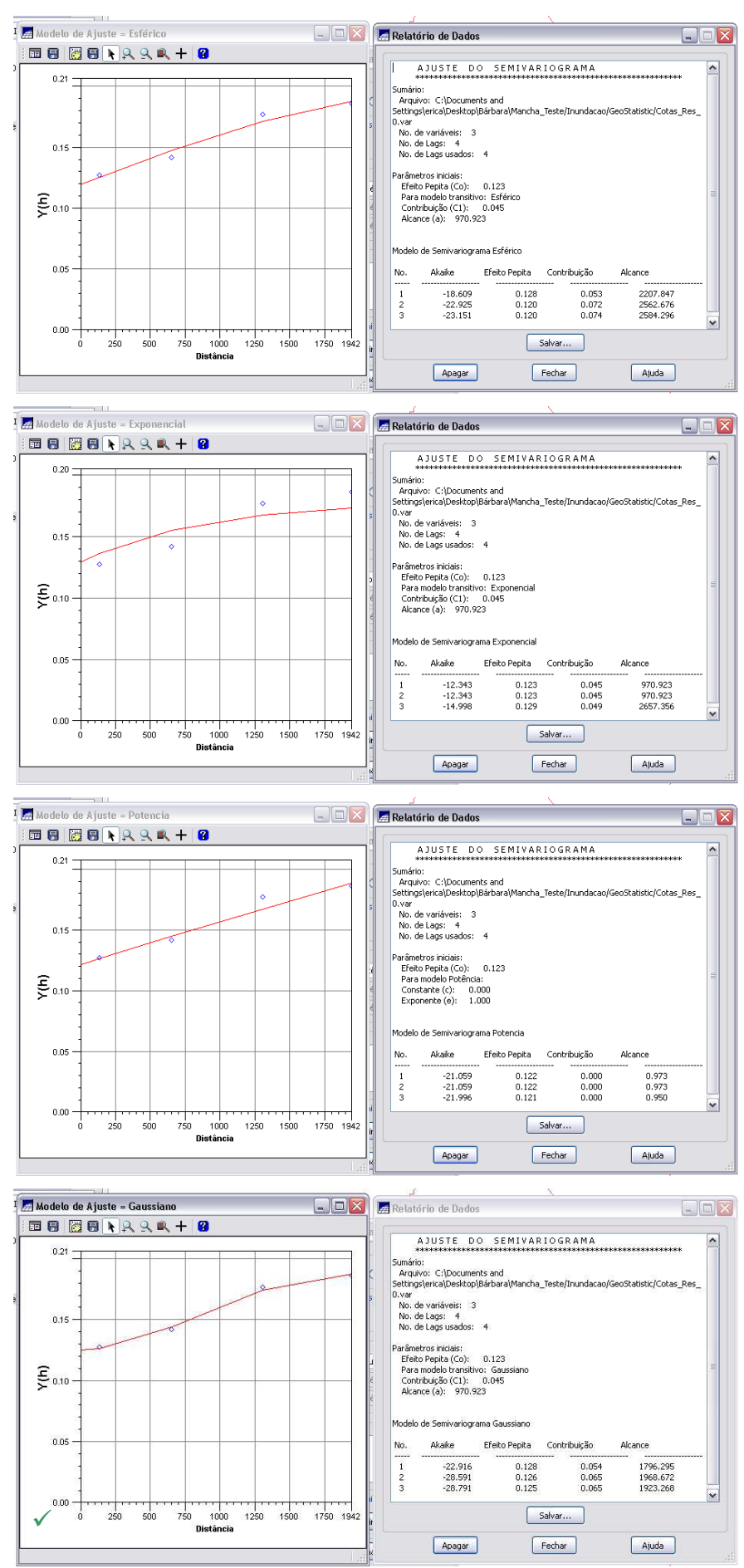

Figuras 28, 29, 30 e 31 – Modelos de ajuste esférico, exponencial, potência e gaussiano para o semivariograma de corte = 3.02 e lag = 2.

### 3.4 Validação do Modelo de Ajuste do Semivariograma

Uma vez realizado o procedimento de ajuste do semivariograma, os parâmetros do modelo serão utilizados em sua validação. Estes dados são coletados no *Relatório de Dados*, e então inseridos nos respectivos campos da interface de *Parâmetros Estruturais*.

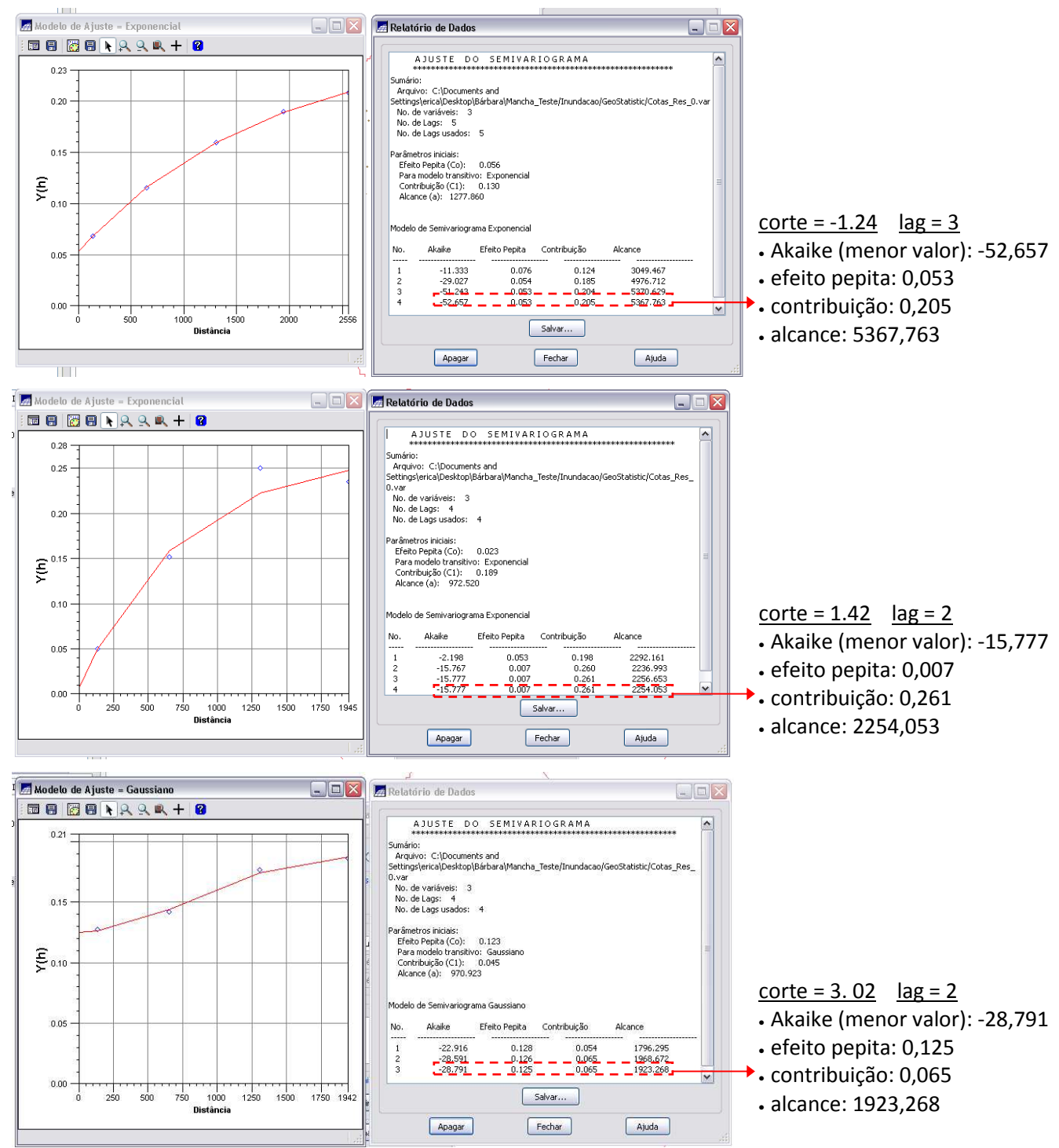

Figuras 32, 33 e 34 – Parâmetros dos modelos de ajuste para cada semivariograma produzido.

A análise do semivariograma compreende o levantamento do semivariograma experimental e posteriormente o ajuste a uma família de modelos teóricos. Em toda esta seqüência, existe sempre um certo grau de incerteza sobre os parâmetros ajustados aos

modelos. Esta incerteza é o *erro da estimativa*, o qual pode ser obtido através do procedimento chamado *validação do modelo*, processo de validação envolve a reestimação dos valores conhecidos através dos parâmetros ajustados ao modelo do semivariograma.

| โดเ                                                                         |                                                                                                    |                                                   |
|-----------------------------------------------------------------------------|----------------------------------------------------------------------------------------------------|---------------------------------------------------|
| Análise Executar Ferramentas Ajuda                                          |                                                                                                    | 📕 Parâmetros Estruturais 📃 🗔 🔯                    |
| LEGAL<br>Suporte à Decisão (AHP)<br>Estatística Espacial                    |                                                                                                    | Parâmetros<br>Número de Estruturas: ① 1 ① 2 ① 3   |
| Geoestatística  Análise Exploratória Lineamentos  Geração de Semivariograma |                                                                                                    | Efeito Pepita: 0.053                              |
| Ajuste de Semivariograma<br>Validação do Modelo de Ajuste<br>Krineanem      | 🔄 Validação do Modelo 📃 🗆 🔀                                                                                               | Tipo: Exponencial 🔽                               |
| Krigeagem por Indicação                                                     | PI Ativo Nome: Cotas_Res Verificar Modelo)                                                                                | Alcance Máx.: 5367.76 Alcance Mín.: 5367.76       |
|                                                                             | Parâmetros de Interpolação                                                                                                | Segunda Estrutura     Tipo: Esférico              |
|                                                                             | Numero de Pontos no Elipsoide de Busca<br>Mínimo: 4 Máximo: 16<br>Elipsófida de Busca (Paira Orienta Fia)                 | Contribuição: Ângulo Anis.:                       |
|                                                                             | R.Min.: 124975, R.Máx.: 124975, Ångulo: 0                                                                                 | Terceira Estrutura                                |
|                                                                             | Resultados<br>Diagrama Espacial do Erro                                                                                   | Tipo: Esférico 🔽<br>Contribuição: Ângulo Anis.:   |
|                                                                             | Diagrama Espacial do Erro<br>Histograma do Erro<br>Exet Estatísticas do Erro<br>Diagrama Observado x Estimado<br>Numérico | Alcance Máx.: Alcance Mín.: Executar Fechar Ajuda |

Figura 35 – Análise >> Geoestatística >> Validação de Modelo de Ajuste >> Parâmetros Estruturais.

Antes de executar a krigeagem é recomendável verificar os resultados da validação. Problemas óbvios podem ser identificados com os parâmetros de entrada (por exemplo, a especificação do semivariograma) ou com os dados (*outliers,* por exemplo).

O módulo de validação desenvolvido no Spring utiliza a subrotina "kt3d" da GSLIB (DEUTSCH e JOURNEL, 1992) e fornece as saídas: diagrama espacial do erro, histograma do erro, estatísticas do erro, diagrama dos valores observados x estimados, e os resultados numéricos.

Os Parâmetros de Interpolação Mínimo e Máximo referem-se ao Número de Pontos no Ellipsóde de Busca. São preenchidos com valores default (4 e 16, respectivamente). São definidos os raios e a orientação do Elipsóide de Busca. Os campos *R.min*, *R.max* e Ângulo são inicializados, para um caso isotrópico, com seguintes valores default: *R.min* e *R.max* equivalem, em metros, à diagonal do retângulo envolvente do Projeto e o Ângulo possui um valor qualquer, por exemplo igual a zero. Evidentemente que se a anisotropia faz-se presente, esses parâmetros devem ser ajustados e escolhidos de acordo (DEUTSCH e JOURNEL, 1992).

14

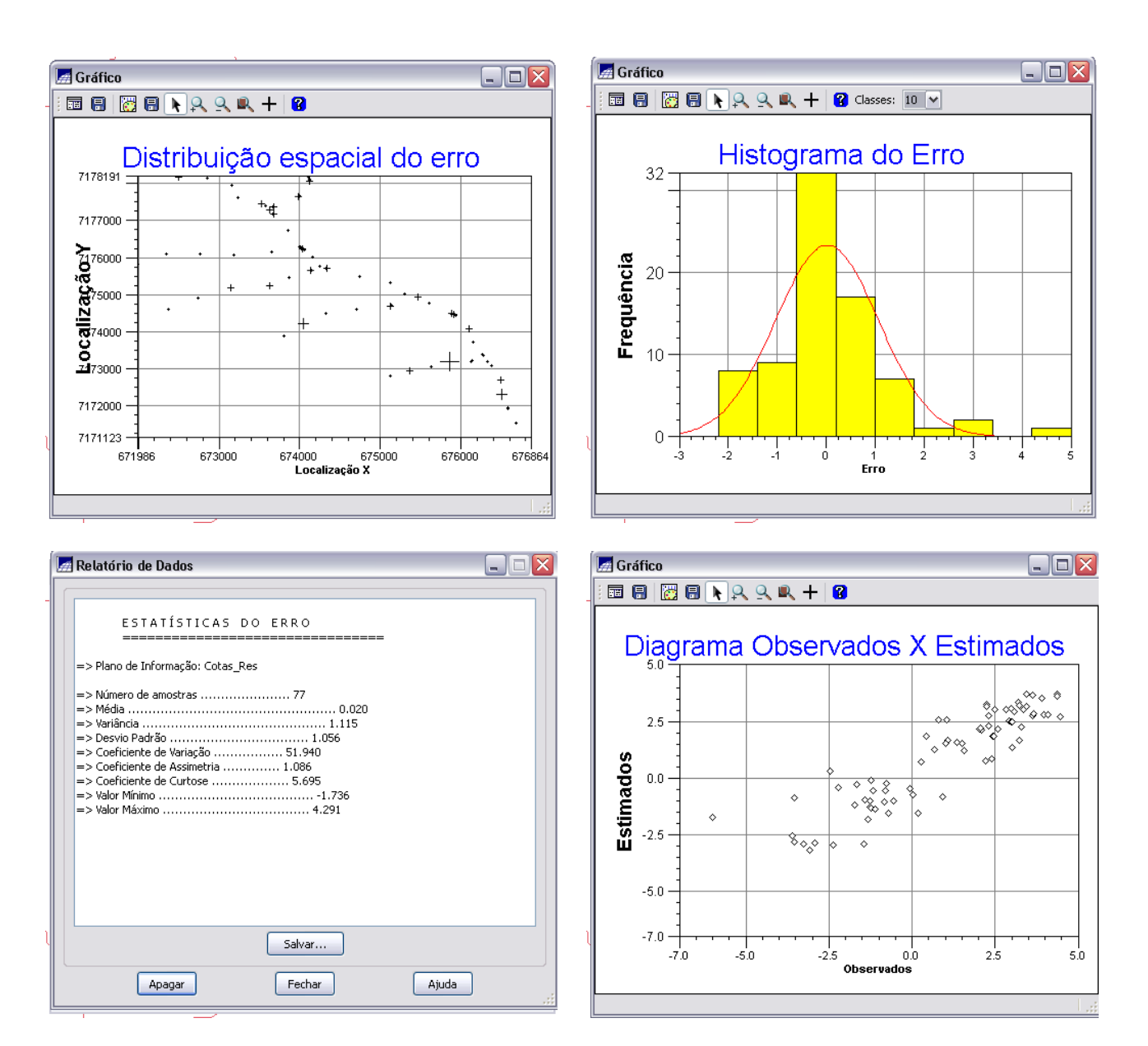

| \overline Relatório de Dados |       |             |        |       |        | _ 🗆 🛛 |
|------------------------------|-------|-------------|--------|-------|--------|-------|
|                              |       |             |        |       |        |       |
|                              | Inf   | olayer: Cot | as_Res |       |        | ~     |
| 7 = Number of Variables      |       |             |        |       |        |       |
| X Localization               |       |             |        |       |        |       |
| Y Localization               |       |             |        |       |        | =     |
| Z Localization (not used)    |       |             |        |       |        | -     |
| Observed                     |       |             |        |       |        |       |
| Estimated                    |       |             |        |       |        |       |
| Variance Estimation          |       |             |        |       |        |       |
| Error = Estimated - Observed |       |             |        |       |        |       |
| 676327.688 7173197.500       | 0.000 | 4.360       | 3.696  | 0.079 | -0.664 |       |
| 675457.688 7174943.000       | 0.000 | 2.590       | 2.171  | 0.090 | -0.419 |       |
| 674330.875 7175706.500       | 0.000 | 2.930       | 2.532  | 0.069 | -0.398 |       |
| 674063.500 7176201.000       | 0.000 | 2.970       | 3.060  | 0.067 | 0.090  |       |
| 673624.438 7177295.000       | 0.000 | 0.920       | -0.803 | 0.073 | -1.723 |       |
| 676863.500 7171123.000       | 0.000 | 2.400       | 0.866  | 0.162 | -1.534 |       |
| 676138.500 7173214.500       | 0.000 | 3.210       | 3.334  | 0.074 | 0.124  |       |
| 676121.313 7173201.000       | 0.000 | 3.440       | 3.156  | 0.075 | -0.284 |       |
| 675856.750 7173190.000       | 0.000 | 2.440       | 1.858  | 0.095 | -0.582 |       |
| 675625.375 7173056.000       | 0.000 | 0.280       | 0.719  | 0.100 | 0.439  |       |
| 675361.188 7172949.500       | 0.000 | -2.470      | 0.328  | 0.104 | 2.798  |       |
| 675123.063 7172801.000       | 0.000 | -1.180      | -0.529 | 0.134 | 0.651  |       |
| 675135.188 7174710.500       | 0.000 | 2.090       | 2.128  | 0.082 | 0.038  |       |
| 675117.375 7174696.000       | 0.000 | 2.020       | 2.169  | 0.082 | 0.149  | ✓     |
| 131300 (05 3131(01 000       |       | 0.070       |        | 0.110 | 0.470  |       |
|                              |       | Salvar      |        |       |        |       |
| Apagar                       |       | Fechar      | ]      | A     | juda   |       |
|                              |       |             |        |       |        |       |

Figuras 36, 37, 38, 39 e 40 – resultados obtidos na *validação do modelo de ajuste* do semivariograma (corte=-1.24, lag=3): *Diagrama Espacial do Erro*: os símbolos tipo cruz na Figura 36 indicam a localização geográfica das amostras e a magnitude do erro (para os símbolos pequenos o erro é menor e vice-versa); *Estatísticas do Erro, Histograma do Erro, Diagrama Observado X Estimado, Numérico (Relatório de Erros).* 

### 3.5 Krigeagem por Indicação

A etapa final do processo geoestatístico é a inferência dos valores nos pontos da grade não amostrados, utilizando o estimador de krigeagem por indicação.

O módulo de *Krigeagem por Indicação* implementado no SPRING baseia-se na subrotina da GSLIB (DEUTSCH e JOURNEL, 1992). Este módulo possibilita a espacialização, segundo uma grade regular, de atributos espaciais de natureza contínua e categórica. Neste caso os dados utilizados referem-se a fenômenos contínuos. Além disso, é gerada uma representação de grade regular, com valores de desvio padrão, representativa das incertezas associadas às estimativas do atributo.

Figura 41 – Análise >> Geoestatística >> Krigeagem por Indicação >> Modelos Probabilidades (Parâmetros Estruturais)

| 🔄 Parâmetros Estruturais 📃 🗆 🔀                              | 🗖 Parâmetros Estruturais 📃 🗆 🔀                                                         | 🖉 Parâmetros Estruturais 📃 🗆 🔀                                                    |
|-------------------------------------------------------------|----------------------------------------------------------------------------------------|-----------------------------------------------------------------------------------|
| Parâmetros<br>Corte: 1.240000<br>1.420000<br>3.020000       | Parâmetros           Corte:         -1.240000           1,420000         3.020000      | Parâmetros           Corte:         -1.240000           1.420000         3.020000 |
| Número de Estruturas:      1 2 3     Efeito Pepita: 0.05300 | Número de Estruturas: <ul> <li>1</li> <li>2</li> <li>3</li> </ul> Efeito Pepita: 0.007 | Número de Estruturas:      1 2 3     Efeito Pepita: 0.125                         |
| Primeira Estrutura                                          | Primeira Estrutura                                                                     | - Primeira Estrutura                                                              |
| Tipo: Exponencial 🗸                                         | Tipo: Exponencial 🗸                                                                    | Tipo: Gaussiano 🗸                                                                 |
| Contribuição: 0.20500 �ngulo Anis.: 0.00000                 | Contribuição: 0.261 �ngulo Anis.: .000000                                              | Contribuição: 0.065 �ngulo Anis.: .000000                                         |
| Alcance Máx.: 5367.76 Alcance Mín.: 5367.76                 | Alcance Máx.: 254,053 Alcance Mín.: 254,053                                            | Alcance Máx.: 923,268 Alcance Mín.: 1923,26                                       |
| Segunda Estrutura                                           | Segunda Estrutura                                                                      | Segunda Estrutura                                                                 |
| Tipo: Esférico 🗸                                            | Tipo: Esférico 🗸                                                                       | Tipo: Esférico 🗸                                                                  |
| Contribuição: 🔷 ngulo Anis.:                                | Contribuição: 🔷 ngulo Anis.:                                                           | Contribuição: 🔷 ngulo Anis.:                                                      |
| Alcance Máx.: Alcance Mín.:                                 | Alcance Máx.: Alcance Mín.:                                                            | Alcance Máx.: Alcance Mín.:                                                       |
| Terceira Estrutura                                          | Terceira Estrutura                                                                     | Terceira Estrutura                                                                |
| Tipo: Esférico 🗸                                            | Tipo: Esférico 🗸                                                                       | Tipo: Esférico 🗸                                                                  |
| Contribuição: 🔷 ngulo Anis.:                                | Contribuição: �ngulo Anis.:                                                            | Contribuição: 🔷 ngulo Anis.:                                                      |
| Alcance Máx.: Alcance Mín.:                                 | Alcance Máx.: Alcance Mín.:                                                            | Alcance Máx.: Alcance Mín.:                                                       |
| Atualizar Suprimir Fechar Ajuda                             | Atualizar Suprimir Fechar Ajuda                                                        | Atualizar Suprimir Fechar Ajuda                                                   |

Figura 42 – Parâmetros estruturais dos modelos de ajuste dos semivariogramas relativos aos três cortes.

Definição dos Parâmetros Estruturais: foram selecionados cada valor de corte apresentado na lista "*Corte*" e então os demais campos da janela *Parâmetros Estruturais* foram atualizados automaticamente. Definiu-se também um valor de probabilidade global para o valor de corte selecionado. Cada valor de corte precisa ter uma probabilidade global que varie entre 0 e 1 e a soma das probabilidades globais associadas aos valores de corte deve ser igual a 1.

Após a definição dos parâmetros estruturais para os valores de corte considerados, iniciou-se a execução da *krigeagem por indicação*.

Inicialmente, o tipo de krigeagem escolhido foi o "Ordinária". Os campos *Res.X* e *Res.Y* permaneceram preenchidos com valores *default*, segundo as definições para o *Plano de Informação* ativo (optou-se por não alterar estas resoluções).

Os Parâmetros de Número de Pontos na Área de Busca Mínimo e Máximo referem-se aos números mínimo e máximo de pontos no *Elipsóde de Busca*. Foram utilizados, inicialmente, os valores *default* 4 e 16, respectivamente.

Foram definidos também os raios e a orientação do *Elipsóide de Busca*. Os campos *R.min*, *R.max* e Ângulo são inicializados, para um caso isotrópico, com seguintes valores default: *R.min* e *R.max* equivalem, em metros, ao alcance do variograma isotrópico e o Ângulo igual a zero.

As saídas da *Krigeagem por Indicação* são dois *Planos de Informação* com representações em grade regular, uma com valores do atributo (Krig\_A) e outra com incertezas da estimação (Krig\_A\_Inc). Por se tratar de atributos contínuos, foram escolhidas a média (poderia ser a mediana) como *Valor* e intervalos de confiança baseados em desvios padrões (poderia ser quantis) como *Incerteza*.

A grade de krigeagem gerada é apresentada na Figura 43 e representa os valores do atributo estimado através da média. Uma representação numérica da incerteza associada à estas estimativas também foi gerada: PI krig\_A\_Inc.

A variabilidade espacial é melhor visualizada por meio da Imagem da grade numérica gerada. Desta forma, tem-se uma visão imediata do comportamento espacial da variável (Figura 44). Os níveis de cinza mais escuros correspondem aos valores baixos do atributo estimado, e os mais claros, por sua vez, correspondem a valores altos.

17

|                                             | SPRING-5.0.2 [Mancha_Teste][Inundac     | ao]                                                                                                    | _ 7 🔀             |
|---------------------------------------------|-----------------------------------------|----------------------------------------------------------------------------------------------------|-------------------|
|                                             | Arquivo Editar Exibir Imagem Temático M | IT Cadastral Rede Análise Executar Ferramentas Ajuda                                                                     |                   |
| 📠 Krigeagem por Indicação 📃 🗔 🔯             | 🛢 🖬 🚍 🖉 🔛 🗎 + 💠 🔍                       | 🖉 🔍 🔍 🕰 🖙 🐴 📲 = 🔍 = 🔣 🔯 * Auto 🔛 1/ 73729 🛛 Inativa 🔍 🦿                                                                  |                   |
| Entrades                                    | Painel de Controle 🔗 :                  |                                                                                                    | + +               |
| PI Ativo: Cotas_Res Modelos/Probabilidades  | Tela Ativa : Principal                  | 1.875 -2.013 -2.165 -1.309 -1.463 -1.463 -1.463 -1.463 -1.463 -1.463 -1.463 -1.463 -1.607 -2.691 -2.691 -1.238 -2.0e-002 | 3.7e-001 3.6e-0   |
| Parâmetros da Krigeagem                     | PI Disponíveis PI Selecionados          | 2130 -1875 -1875 -2185 -1300 -1203 -1432 -1747 -1805 -2891 -2891 -1247 -276-00-00-                                       | 3.5e=001.3.7e=5   |
| Variável: Contínua M                        | Categoria / Plano de Informação         |                                                                                                    | + +               |
| Tipo Krig : Ordinária w                     | M () Altimetria     O Carl Rin          | 2,085 -1,620 -2,139 -1,875 -2,205 -8.5+0011,530 -2,531 -3,090 -2,695 -1,268 -2.8+001+2.5+0023.8+001                      | 6.9e-001 9.1e-C   |
| Opcilio: Completa                           | ⊕ I ()Ima_Dtm                           | 2,232 -2,232 -2,066 -1,620 -1,333 -6.3e-001 -1,288 -3,304 -3,162 -1,366 3.0e-002-1.2e-0023.8e-0015.1e-001                | 2.717 3.271       |
|                                             | ⊕ T (V) Manchas<br>⊕ M (V) Mnt Krig     |                                                                                                    | 1.776 1.10        |
| Parametros de Grade                         | (A) Cotas_Res                           | 2242 -2242 -2222 -2206 -1241 -1246 -664-001 -2234 -1210 306-001 206-002036-001 1224 3227                                 | a4/6 3.40         |
| Retângulo Envolvente                        | - () Elevicas<br>() INU                 | 2,129 -2,342 -2,302 -2,514 -1,399 -1,114 1,148 9.44-001 2,576 2,533 2,596 3,278 3,281                                    | 2.879 2.80<br>+ + |
| Res. X: 1.000000 Res. Y: 1.000000           | (G) krig_A<br>() krig_A_Inc             | 2,101 -2,101 -2,101 -2,107 -2,551 -2,955 -1.741 ,2,457 2,202 2,693 2,728 3,275 3,294 2,907                               | 3.260 3.25:       |
| Parâmetros de Interpolação                  |                                         |                                                                                                    | + +               |
| Número de Pontos na Área de Busca           |                                         | 1351 -1351 -1585 -1570 -1413 -3245 -3109 -846-035-2447 2544 3257 23974 2367 3220                                         | 5.262 2.79        |
| Minimo: 4 Máximo: 16                        |                                         | 94-00+8.14-00+6.84-00+6.84-001-1.047 -2.546 -2.152 1.462 2.231 3.272 3.471 3.457 3.422 2.835                             | 2.798 2.62        |
| R.Min.: 24995.C R.Máx.: 24995.C Incude: 0.0 |                                         | 5e-00+4.5e-00+5.2e-00+5.2e-00+4.7e-00+-2.1e-001-1.231-3.4e-001 2.0e0 1.529 3533 3.446 3.283 2.470 2.557                  | 2.621 2.59        |
|                                             |                                         |                                                                                                    | + +               |
|                                             |                                         | 74-0014.84-0014.84-0014.84-0014.74-0014.84-0011.74-0011.74-0011.7450-3.84-001.3440 2.413 2.430 2.773 2.746               | 2.729 2.720       |
| Categona Mnt_kng Pi vaores: Kng_A           |                                         | 8q-001-5.2q-001-5.2q-001-6.5q-001-1.154 -0.3q-001-1.9q-002 1.276 -3.2q-002 1.674 2.423 2.428 2.642 2.662                 | 2.672 2.671       |
| Valor: metia                                |                                         | 5e-001-7.3e-001-1.079 -1.180 -1.023 -3.8e-0018.2e-003 1.329 6.2e-0018.5e-001 1.686 2.231 2.260 2.587                     | 2.618 2.63        |
| Executar Fechar Ajuda                       |                                         |                                                                                                    | + +               |
|                                             |                                         | 6e-001-1.081 -1.064 -1.051-6.2e-00+3.0e-0016.7e-001 1.287 9.8e-001 1.293 1.724 2.136 2.169 2.189                         | 2.204 2.60        |
|                                             |                                         | 1,083 -1,089 -1,083 -5.3e-00+8.4e-0013.7e-001 1.684 1.391 1.101 1.334 1.384 1.334 2.103 2.135                            | 2.162 2.18        |
|                                             | 📕 🖪 💥 🖬 🖉 🔞                             | 1.073 -1.089 -1.083 -8.34-0011.84-001 4.14-001 1.221 1.477 1.186 1.302 1.437 1.238 1.270 2.096                           | 2.129 2.154       |
|                                             | Amostras Isolnhas                       | 1,073 -1,088 -4.8e-001+1.5e-0014.4e-001 6.4e-001 1.756 1.218 1.235 1.298 1.377 1.193 1.230 2.070                         | 2.106 2.13        |
|                                             | Grade Texto                             | 1.073 -5.0e-00+4.0e-0012.1e-0014.8e-0016.6e-001 1.687 1.255 1.266 1.305 1.366 1.403 1.205 1.240                          | 2.090 2.121       |
|                                             | Imagem                                  |                                                                                                    | + +               |
|                                             | L                                       | J □ + Principal / Auxiliar / Tela 2 / Tela 3 / Tela 4                                                                    |                   |

Figura 43 - Após a definição dos parâmetros estruturais de cada modelo de ajuste, para visualizando da grade de krigeagem gerada, basta executar a krigeagem por indicação e selecionar a opção "Grade" no plano de informação gerado (krig\_A).

PI: Cotas\_Res

| Mr2Ano     Estar     Extra     Extra     Extr     Extra     Extra     Extra   <                                                                                                    |                    | _ 5                      |
|----------------------------------------------------------------------------------------------------|--------------------|--------------------------|
| Image: Point State       Image: Point State       Image: P |                    |                          |
| Terad dx Cortade         Ø X           Terad X         Terad X <td< th=""><th><u> </u></th><th></th></td<>                                                                                                    | <u> </u>           |                          |
| Life Attive: Finninglat         Tipo         3,482         4,403         3,400         3,466         3,405         3,406         3,406         3,701         3,222           Coporter         17.90         3,403         3,700         3,700         3,600         3,600         3,600         3,600         3,600         3,600         3,600         3,600         3,600         3,600         3,600         3,600         3,600         3,600         3,600         3,600         3,600         3,600         3,600         3,600         3,600         3,600         3,600         3,600         3,600         3,600         3,600         3,600         3,600         3,600         3,600         3,600         3,600         3,600         3,600         3,600         3,600         3,600         3,600         3,600         3,600         3,600         3,600         3,600         3,600         3,600         3,600         3,600         3,600         3,600         3,600         3,600         3,600         3,600         3,600         3,600         3,600         3,600         3,600         3,600         3,600         3,600         3,600         3,600         3,600         3,600         3,600         3,600         3,600         3,600         3,600                                                                                                    | + +                | + + +                    |
| I Desconsol       Apple       Apple <thapple< th=""> <thapple< th=""></thapple<></thapple<>                                                                                                    | 3 3.223 5.303      | 6.884 5.928 6.4          |
| Cacoperta Plano de Informação                                                                                                    | 3 5.286 5.933      | 6.054 6.480 6.50         |
| ■ Concating       Concating       Concating <td>+ +</td> <td>+ + +</td>                                                                                                    | + +                | + + +                    |
| ■       ■       ■       ■       ■       ■       ■       ■       ■       ■       ■       ■       ■       ■       ■       ■       ■       ■       ■       ■       ■       ■       ■       ■       ■       ■       ■       ■       ■       ■       ■       ■       ■       ■       ■       ■       ■       ■       ■       ■       ■       ■       ■       ■       ■       ■       ■       ■       ■       ■       ■       ■       ■       ■       ■       ■       ■       ■       ■       ■       ■       ■       ■       ■       ■       ■       ■       ■       ■       ■       ■       ■       ■       ■       ■       ■       ■       ■       ■       ■       ■       ■       ■       ■       ■       ■       ■       ■       ■       ■       ■       ■       ■       ■       ■       ■       ■       ■       ■       ■       ■       ■       ■       ■       ■       ■       ■       ■       ■       ■       ■       ■       ■       ■       ■       ■       ■       ■       ■                                                                                                          | 5.430 6.466        | 0.468 0.304 0.31         |
| Image: Series (1)         Image: Series (1)         Series (2)         Series (2)                                                                                                    | 6.070 6.505<br>+ + | 6.425 3.138 2.01         |
| Importance         Importance         Importa                                                                                                    | 1 6.400 6.164      | 1.697 2.906 1.91         |
| () Mu A         (1) mu A         (1) mu A                                                                                                    | 5 8.083 1.695      | 1088 2695 20             |
| (G) Mag_A_Jac         4 geo         3 geo         3 geo                                                                                                    |                    | + + +                    |
| Importance         Importance         Importa                                                                                                    | 1.720 1.941        | 2.954 1.420 1.45         |
| Houstage         Pale         Constraint         Constraint                                                                                                    | 7 2.781 2.891      | 1.404 1.419 2.66         |
|                                                                                                    | 1 1.194 1.247      | 2.641 2.655 2.38         |
| Up         Ages         Sale         Sale         S                                                                                                    | 3 1.382 3.140      | 2.355 2.350 2.3          |
| 1         1         2         2           4         540         540         540         540         517         540         547         347         342         244           201         4         540         540         540         540         540         540         540         540         540         540         540         540         540         540         540         540         540         540         540         540         540         540         540         540         540         540         540         540         540         540         540         540         540         540         540         540         540         540         540         540         540         540         540         540         540         540         540         540         540         540         540         540         540         540         540         540         540         540         540         540         540         540         540         540         540         540         540         540         540         540         540         540         540         540         540         540         540         540         54                                                                                                    | 1 2.414 2.436      | 2.439 2.440 2.4          |
| Spin         4. gon         4. gon <td>4 2.761 2.417</td> <td>2.412 2.418 2.4</td>                                                                                                    | 4 2.761 2.417      | 2.412 2.418 2.4          |
| Topi         4-842         4-871         4-924         6-704         5-704         6-707         3-707         3-704         3-706         3-707         3-704         3-706         3-707         3-704         3-706         3-706         3-706         3-706         3-706         3-706         3-706         3-706         3-706         3-706         3-706         3-706         3-706         3-706         3-706         3-706         3-706         3-706         3-706         3-706         3-706         3-706         3-706         3-706         3-706         3-706         3-706         3-706         3-706         3-706         3-706         3-706         3-706         3-706         3-706         3-706         3-706         3-706         3-706         3-706         3-706         3-706         3-706         3-706         3-706         3-706         3-706         3-706         3-706         3-706         3-706         3-706         3-706         3-706         3-706         3-706         3-706         3-706         3-706         3-706         3-706         3-706         3-706         3-706         3-706         3-706         3-706         3-706         3-706         3-706         3-706         3-706         3-706                                                                                                    | 1 2.654 2.811      | 2.370 2.388 2.4          |
| 1         1         1         1         1         1         1         1         1         1         1         1         1         1         1         1         1         1         1         1         1         1         1         1         1         1         1         1         1         1         1         1         1         1         1         1         1         1         1         1         1         1         1         1         1         1         1         1         1         1         1         1         1         1         1         1         1         1         1         1         1         1         1         1         1         1         1         1         1         1         1         1         1         1         1         1         1         1         1         1         1         1         1         1         1         1         1         1         1         1         1         1         1         1         1         1         1         1         1         1         1         1         1 <th1< th=""> <th1< th=""> <th1< th=""> <th1< th=""></th1<></th1<></th1<></th1<>                                                                                                    | s 2.013 2.730      | 2.837 2.928 2.3<br>+ + + |
| IE         IE         IE<                                                                                                    | 2 4.782 2.688      | 2.813 2.890 2.8          |
| Amostras Isolinhas                                                                                                    | 3 4.788 4.897      | 2.785 2.861 2.9<br>+ + + |
|                                                                                                    | 0 4.785 4.874      | 2.772 2.842 2.8          |
| Grade Texto 460 5.021 8.372 5.208 6.080 4.917 3.093 3.668 3.687 3.677 3.731                                                                                                    | 1 3.809 4.865      | 4.931 2.831 2.8          |
| □ TIN □ Imagem                                                                                                    | + +                | + + +                    |

Figura 44 - Grade numérica de representação da incerteza associada às estimativas geradas com a krigeagem por indicação.

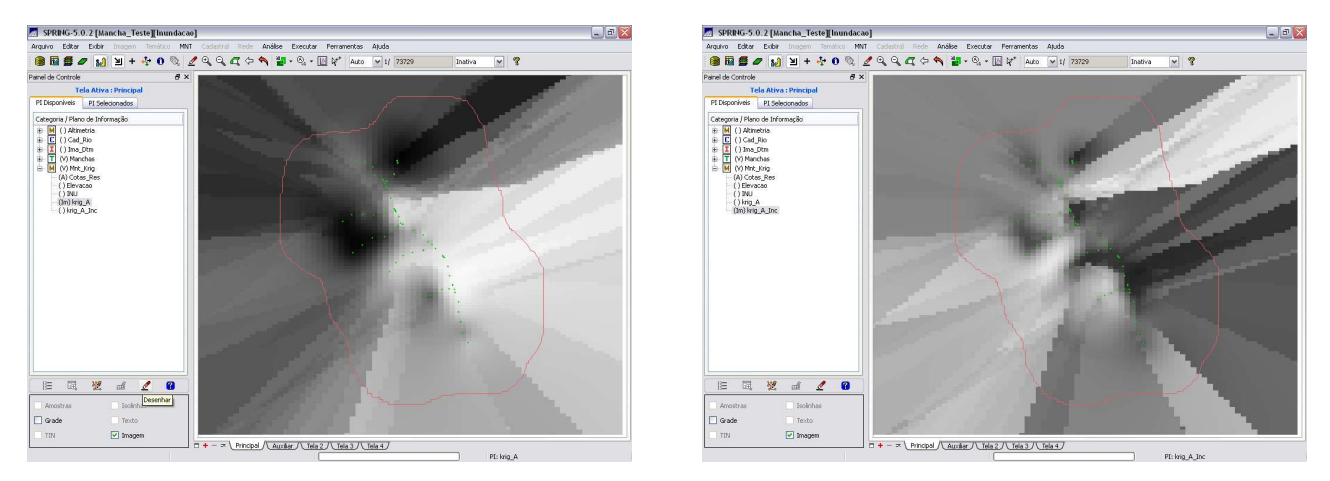

Figura 45 – Imagens das grades numéricas da krigeagem por indicação e das incertezas associadas.

A porção extra da imagem que ultrapassa o contorno externo da área de estudo pode ser eliminada através de um recorte de imagens (Figura 47). Isto é realizado através de um programa escrito em LEGAL (*Linguagem Espacial para Geoprocessamento ALgébrico*). Entretanto, é necessário criar um PI de imagem em uma nova categoria de imagem (Figuras 46).

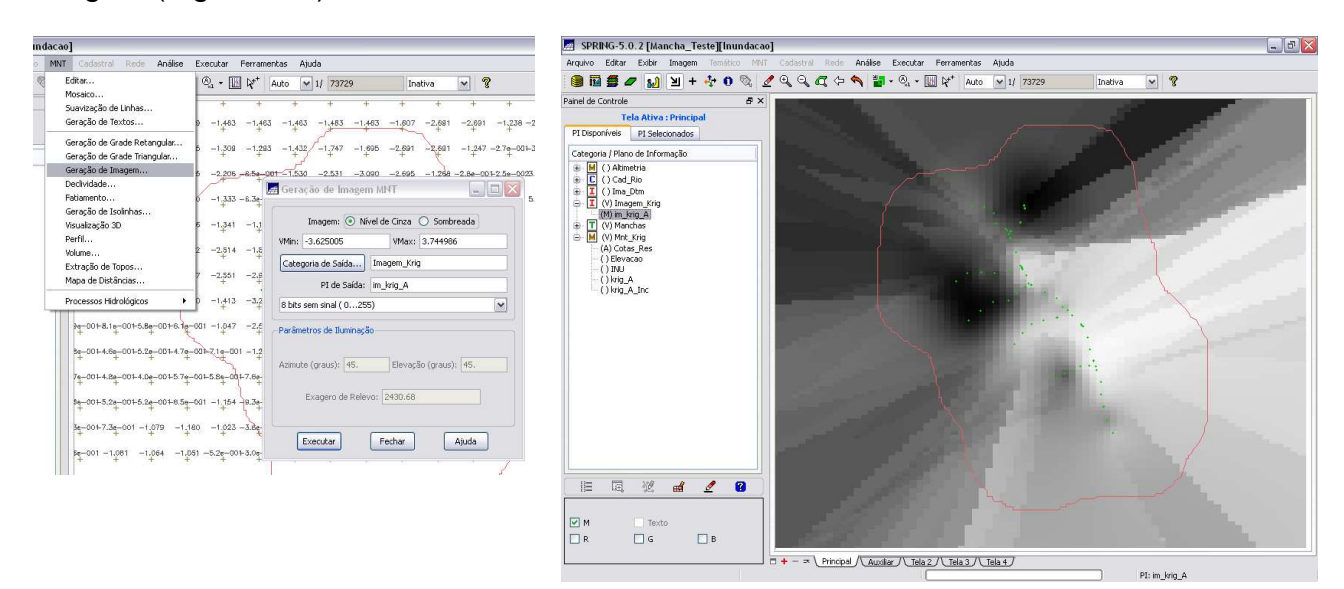

Figura 46 – Geração de PI de imagem da grade de krigeagem por indicação em categoria 'Imagem'.

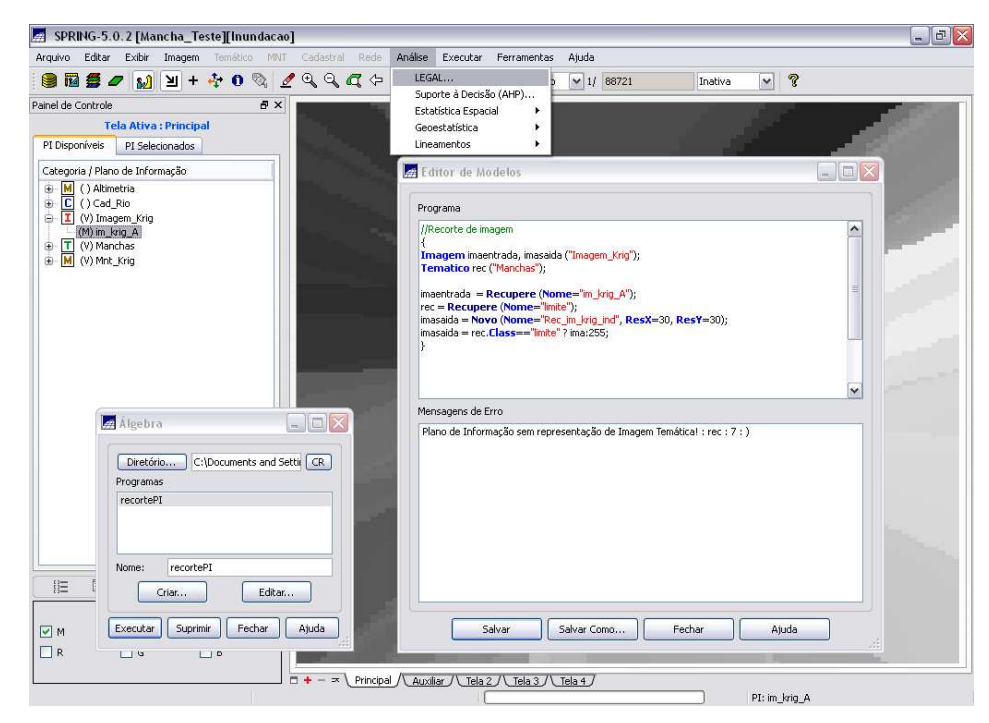

Figura 46 – Geração de PI de imagem da grade de krigeagem por indicação em categoria 'Imagem'.

O mesmo procedimento foi realizado para gerar a imagem da grade de incerteza, que também foi recortada conforme o limite da área de estudo (Figura 48).

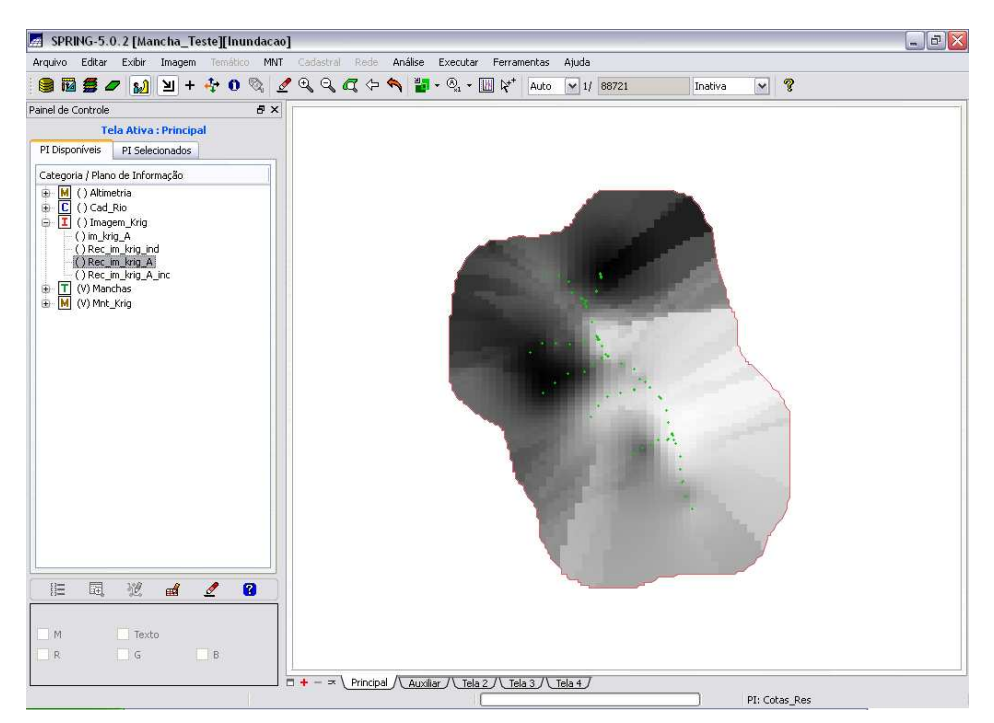

Figura 47 – PI da imagem da krigeagem por indicação recortado conforme o limite da área de estudo.

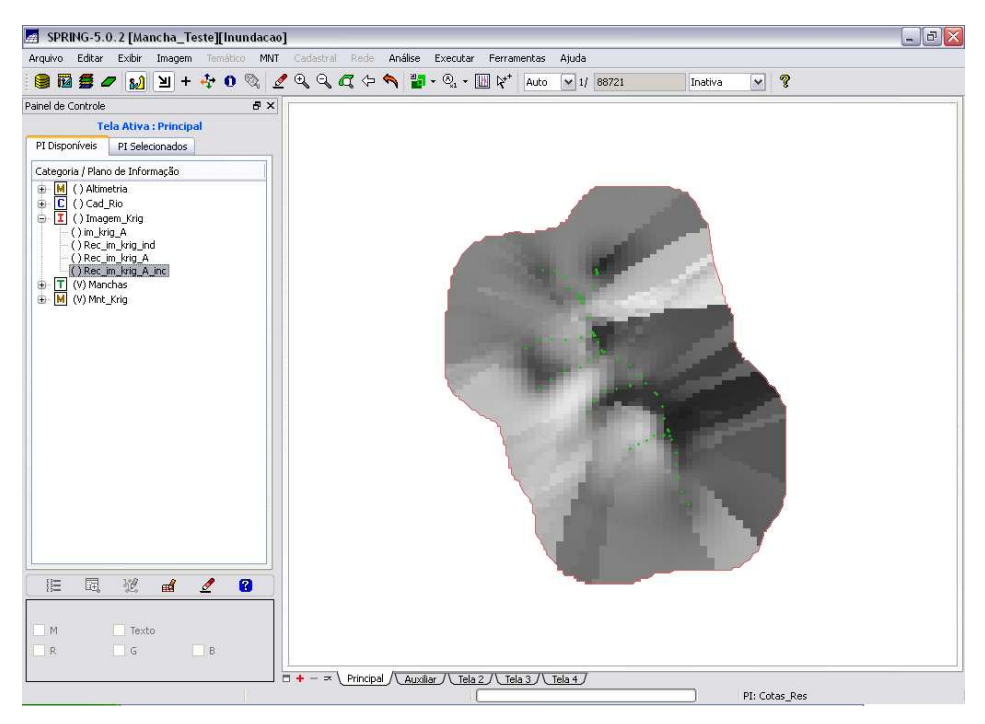

Figura 48 – PI da imagem da grade de incerteza gerada pela *krigeagem por indicação* recortado conforme o limite da área de estudo.

# 4 CONCLUSÃO

A *krigeagem por indicação* consiste numa operação não-paramétrica e não considera nenhum tipo de distribuição de probabilidade a priori para a variável aleatória. Ao invés

disso, ela possibilita a construção de uma aproximação discretizada da fdc de Z(u). Os valores de probabilidades discretizados podem ser usados diretamente para se estimar valores característicos da distribuição, tais como: valor médio, variância, moda, quantis e outros.

Por meio deste *Laboratório 2* foi possível obter conhecimentos de análise geoestatística, aplicando-os no *software* SPRING e analisando os seus resultados a partir das imagens, semivariogramas e relatórios gerados.

### **Referências Bibliográficas**

CAMARGO, E. C. G. Desenvolvimento, implementação e teste de procedimentos geoestatísticos (krigeagem) no Sistema de Processamento de Informações Georeferenciadas (SPRING). **Dissertação** (Mestrado em Sensoriamento Remoto) – Instituto Nacional de Pesquisas Espaciais, São José dos Campos, 1997.

DEUTSCH, C. V.; JOURNEL, A. G. **GSLIB Geostatistical Software Library and User's Guide**. Oxford University Press, 1998.

FELGUEIRAS, C. A. *Modelagem Ambiental com Tratamento de Incertezas em SIG: O paradigma Geoestatístico por Indicação.* **Tese** (Doutorado em Computação Aplicada), São José dos Campos, INPE, 1999.